# **UTSA**. Financial Affairs

Employee Instructions for Submitting Manual Timesheets

## **Employee Instructions for Submitting Manual Timesheets**

Timesheets more than 90 days past due cannot be submitted in PeopleSoft. They must be completed and submitted manually by the employee via the <u>Manual Timesheet Form</u>, an Adobe form that contains up to five weeks of entry. If you need to submit more than five weeks of missing timesheets, download and complete additional Manual Timesheet Form(s) and the <u>Multiple Timesheets memo</u>.

The following timesheet fields must be entered:

- 1. Employee name
- 2. UT Share employee ID
- 3. Job title
- 4. Current supervisor name
- 5. Grand funding position, if applicable\*
- 6. Select a Monday date from the reporting time period(s) drop-down menu
- 7. Select the end of your work week
- 8. Enter the number of hours worked each day (totals will auto-calculate)
- 9. Select the correct Time Reporting Code (TRC) for each entry. Only one TRC code can be used for each line of entry. Time Reporting Codes (TRC) include:
  - WRKS: Salaried Worked
  - STCTS: State Comp Taken Salaried
  - CBCM: Call Back Comp- Comp time
  - CONFS: Conference
  - EMCL: Weather Closure
  - FACL: Facility Closure
  - HLWRK: Holiday Worked
  - HOL: Holiday
  - TRAIN: Training
  - TRAVL: Travel
  - VACS: Vacation Salaried
  - SICK: Sick Salaried
  - JURYS: Jury Duty Salaried
  - OTHER (Other Leave Types, please specify)
- 10. Employee name (will autofill)
- 11. Current date
- 12. Employee signature (electronic signatures are acceptable)

### **Timesheet 90 Days Past Due**

This form can be used for weekly and monthly reporting.

|                                                                                                    | 1                                       |                                            |                                            | 2                                       |                                        | 3                                                 |                                   |                                      |          |  |
|----------------------------------------------------------------------------------------------------|-----------------------------------------|--------------------------------------------|--------------------------------------------|-----------------------------------------|----------------------------------------|---------------------------------------------------|-----------------------------------|--------------------------------------|----------|--|
| Employee Name: Dwight Schrute                                                                           |                                         |                                            | UTShare Employee ID: 6001234567 Job Title  |                                         |                                        | Title: Assistant                                  | Assistant to the Regional Manager |                                      |          |  |
|                                                                                                    | 4                                       |                                            |                                            |                                         |                                        |                                                   | 5                                 |                                      |          |  |
| Current Supervisor Name: Michael Scott Grant Funding Position:                                          |                                         |                                            |                                            |                                         |                                        |                                                   |                                   |                                      |          |  |
| Note: 6 u need                                                                                          | to enter additional                     | time, submit additi                        | onal timeshe 7 If u                        | insure of Time Rep                      | orting Code (TRC) t                    | hen select Other an                               | d type the T                      | RC to your knowledge.                |          |  |
| Select a Monday date Select the end of your work week                                                   |                                         |                                            |                                            |                                         |                                        |                                                   |                                   |                                      |          |  |
| From 11/14/20                                                                                           | ZZ Tuo                                  | Wed                                        | to 11/20                                   | J/2U22                                  | Sat                                    |                                                   | 40.00                             | Time Reporting Code                  | _        |  |
| 8 2 00                                                                                                  | 9 00                                    | 8 00                                       | 2 00                                       | Pri 00                                  | Sat                                    | Sun                                               | 10.00                             | WPKS - Salariad Worked               | -1       |  |
| - 8.00                                                                                                  | 0.00                                    | 0.00                                       | 0.00                                       | 0.00                                    |                                        |                                                   | 0.00                              | WRRS - Salaheu Workeu                |          |  |
|                                                                                                    |                                         |                                            |                                            |                                         |                                        |                                                   | 0.00                              |                                      |          |  |
|                                                                                                    |                                         |                                            |                                            |                                         |                                        |                                                   | 0.00                              |                                      |          |  |
| Select a Monday                                                                                         | date                                    |                                            | Select the                                 | e end of your work                      | week                                   |                                                   |                                   | 1                                    |          |  |
| From                                                                                                    |                                         |                                            | to                                         |                                         |                                        |                                                   | 0.00                              |                                      |          |  |
| Mon                                                                                                    | Tue                                     | Wed                                        | Thu                                        | Fri                                     | Sat                                    | Sun                                               | Total                             | Time Reporting Code                  |          |  |
|                                                                                                    |                                         |                                            |                                            |                                         |                                        |                                                   | 0.00                              |                                      | •        |  |
|                                                                                                    |                                         |                                            |                                            |                                         |                                        |                                                   | 0.00                              |                                      | •        |  |
|                                                                                                    |                                         |                                            |                                            |                                         |                                        |                                                   | 0.00                              |                                      | •        |  |
|                                                                                                    |                                         |                                            | Colored at                                 |                                         |                                        |                                                   | 0.00                              |                                      | <u> </u> |  |
| Select a monday date      Select the end of your work week        From      to      0.00                |                                         |                                            |                                            |                                         |                                        |                                                   |                                   |                                      |          |  |
| Mon                                                                                                    | Tue                                     | Wed                                        | Thu                                        | Fri                                     | Sat                                    | Sun                                               | Total                             | Time Reporting Code                  |          |  |
|                                                                                                    |                                         |                                            |                                            |                                         |                                        |                                                   | 0.00                              |                                      | •        |  |
|                                                                                                    |                                         |                                            |                                            |                                         |                                        |                                                   | 0.00                              |                                      | •        |  |
|                                                                                                    |                                         |                                            |                                            |                                         |                                        |                                                   | 0.00                              |                                      | •        |  |
|                                                                                                    |                                         |                                            |                                            |                                         |                                        |                                                   | 0.00                              |                                      | •        |  |
|                                                                                                    |                                         |                                            | A                                          | UTHORIZATION                            |                                        |                                                   |                                   |                                      |          |  |
| Employee Name: 10 Signature (electronic signatures are acceptable) Date 12                              |                                         |                                            |                                            |                                         |                                        |                                                   |                                   |                                      |          |  |
| Dwight Schrute                                                                                          |                                         |                                            | Dwight Schrute                             |                                         |                                        | Digitally signed b<br>Schrute<br>Date: 2023:05:30 | y Dwight<br>15:22:35-5'00'        | 05/30/2023                           |          |  |
| Authorization a<br>submitted or ap                                                                      | Agreement: I have<br>proved in PeopleSc | reviewed the "Time<br>oft. An authorized s | esheet More Than s<br>signature is require | 90 Days Past Due"<br>d for Payroll Mana | form and acknowle<br>gement Service to | edge the hours sta<br>submit the hours r          | ted are past<br>manually into     | due and have not been<br>PeopleSoft. |          |  |
| Current Supervisor Name (please print):      Signature (electronic signatures are acceptable)      Date |                                         |                                            |                                            |                                         |                                        |                                                   |                                   |                                      |          |  |
|                                                                                                    |                                         |                                            |                                            |                                         |                                        |                                                   |                                   |                                      |          |  |
|                                                                                                    |                                         |                                            |                                            |                                         |                                        |                                                   |                                   |                                      |          |  |

#### Submitting Up to Five Weeks of Missing Timesheets

- 1. Save as Timesheet EMPL ID Month Year
  - Example: Timesheet EMPL ID November 2022
- 2. Attach the signed Timesheet EMPL ID Month Year to an email
- 3. Subject line Timesheet EMPL ID Month Year
  - Example: Timesheet EMPL ID November 2022
- 4. Email to current supervisor for review and signature approval (via email or DocuSign)

## Submitting More than Five Weeks/Multiple Years of Missing Timesheets

- Save as Multiple weeks with different years as "Timesheet Multiple Months Year-Year"
  Example: Timesheet EMPL ID Multiple Months 2020-2022
- 2. Attach the <u>Multiple Timesheets memo</u> and all signed past-due timesheet(s) to an email
- 3. Subject line "Multiple Timesheet Submission"
- 4. Email to current supervisor for review and signature approval (via email or DocuSign)

If you have multiple missing timesheets for different years, those can be submitted on the same <u>Manual Timesheet Form</u>.

#### \*Grant Funded Positions

Check the **Grant Funding Position** box. These timesheets must be handled differently to ensure compliance with the terms of the awards. A dedicated Financial Affairs back-office staff will enter these timesheets into PeopleSoft on behalf of the employee based on the manual timesheet(s) submitted to Payroll. Once entered, they will route to the current supervisor for review and approval in PeopleSoft.